2021. május 5. v.1.0.

# nébih

Útmutató a szolgáltató állatorvosok számára a FELIR nyilvántartásba vétellel kapcsolatos tudnivalókról

Nemzeti Élelmiszerlánc-biztonsági Hivatal

# 1 MI AZ A FELIR?

Az élelmiszerlánc és agrárágazati szereplők alapadatainak – a jogszabályokban foglalt papír alapú nyilvántartásba vétel mellett – egy központi közhiteletes **elektronikus adatbázisban** is szerepelniük kell. Ez az adatbázis a FELIR (élelmiszerlánc-felügyeleti információs rendszer), melynek létrehozását *az élelmiszerláncról és hatósági felügyeletéről szóló 2008. évi XLVI. törvény* írta elő. Az Agrárminisztérium, illetve a Nébih hatáskörébe, szakterületéhez tartozó összes partner és annak tevékenysége a FELIR nyilvántartás részét képezi. Az állatorvosok FELIR nyilvántartásba vételét 2017-ben írta elő a törvény. A FELIR nyilvántartásba vételt az igazolja, ha a szereplő rendelkezik **FELIR azonosítóval**.

# 2 HOGYAN LEHET ELLENŐRIZNI, HOGY VALAKINEK VAN-E MÁR FELIR AZONOSÍTÓJA?

# 2.1 NYILVÁNOS FELIR KERESŐ

A FELIR azonosító meglétét publikus módon, azaz bárkinek elérhető formában a Nébih portálján elérhető <u>FELIR keresőben</u> lehet leellenőrizni. Kereshetünk FELIR azonosító irányából, ekkor az azonosítóhoz tartozó partner adatai és elektronikusan regisztrált tevékenységei jelennek meg; vagy kereshetünk a partner adatai alapján, ekkor pedig a FELIR azonosító és az elektronikusan regisztrált tevékenységek jelennek meg. Mivel állatorvos csak természetes személy lehet, ezért az állatorvosokat természetes személy azonosítókkal lehet keresni a keresőben.

A FELIR keresőt nem csak a Nébih potráljáról lehet elérni, hanem a <u>Nébih Navigátor</u> mobilapplikációhoz külön letölthető a <u>Nébih Adatbázisok</u> modulból is, itt szintén megtalálható a Nébih portáljához hasonló nyilvános FELIR kereső.

# 2.2 FELIR INFORMÁCIÓ AZ ÜGYFELEK SZÁMÁRA SAJÁT MAGUKRÓL

Az ügyfél vagy partner nem csak a nyilvános <u>FELIR kereső</u> használatával, hanem a <u>Nébih</u> <u>Ügyfélprofil Rendszerbe (ÜPR)</u> történő belépésével is le tudja ellenőrizni, hogy rendelkezik-e már FELIR azonosítóval. Ha már van FELIR azonosítója, az ÜPR kezdőképernyőjén a jobb felső sarokban, a neve mellett fogja azt megtalálni. Mindenki csak a saját ügyfélprofilját tudja megtekinteni, mert a rendszerbe a Központi Azonosítási Ügynök (KAÜ) segítségével, például az ügyfélkapus azonosítással (tehát kormányzati hitelesítéssel) lehet belépni.

# 3. MI A TEENDŐ, HA VALAKINEK NINCS FELIR AZONOSÍTÓJA

A <u>Nébih Ügyfélprofil Rendszerében (ÜPR)</u> lehetőség van FELIR azonosítót igényelni. A Tevékenységek csempén a FELIR azonosító "igénylés" gombra kell kattintani, majd az "állatorvosi tevékenység" szakterület és a "szolgáltató állatorvosi tevékenység" tevékenység kiválasztása után a rendszer kb. 1 percen belül automatikusan FELIR azonosítót generál az ügyfél számára.

Az igénylés folyamatát az alábbiakban mutatjuk be.

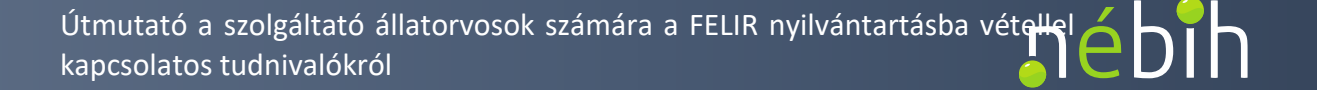

A legördülő menüből kiválaszthatja hogy kinek a nevében kíván eljárni

а

# ∎ébîh

••

**%**>

## Ügyintézés és felügyeleti díj bevallás

Az Ügykatalógusban szakterületek szerinti csoportosításban megtalálja az intézhető ügyek leírását, az ügyintézéshez szükséges információkat, szükseges informaciokat, formanyomtatványokat. Az elektronikusan intézhető ügyeket közvetlenül innen indíthatja. indithatja. Tájékoztatjuk Partnerünket, az ügyintézés megkezdésével Ön kijelenti, hogy a NÉBIH vonatkozó <u>Adatkezelési tájékoztatóját</u> elolvasta, annak tartalmát megismerte és megértette.

Meghatalmazások dokumentumai

Megtekintheti és letölthet meghatalmazások dokumentumait. letöltheti

#### ENAR ügyintézés

Az Egységes Nyilvántartási és Azonosítási Rendszerben (ENAR) történő ügyintézést éri el ebben a menüpontban. A címre kattintva az ENAR felületére jut, ahol a haszonállatokhoz kölődő ügyintézést tudja elindítani. Tájékoztatjuk Partnerünket, az ügyintézés megkezdésével On kijelenti, hogy a NEBIH vonatkozó Adattezetési <u>tájékoztatóját</u> elolvasta, annak tartalmát megismerte és megértette.

A Időzár: 29:54

G

-

Partner

Ellenőrizheti a Hivatalunknál tárolt személyes adatait, tájékozódhat az adatmódosítás lehetőségeíről és adatmódosítását elektronikusan is elindíthatja. A könnyebb kapcsolattartás érdekében elérhetőségeit bármikor frissítheti.

## **Tevékenységek**

Megtekintheti élelmiszerlánccal kapcsolatos tevékenységei nyilvántartását. Itt igényelhet FELIR azonosítót, regisztrálhat tevékenységeket. Tájékoztatjuk Partnerünket, az ügyintézés megkezdésével On kijelenti, hogy a NÉBIH vonatkozó Adatkezelési tájékoztatóját elolvasta, annak tartalmát megismerte és megértette.

## **Meghatalmazás**

Ha más nevében kíván ügyet intézni, itt készíthet új meghatalmazást, követheti meghatalmazásai állapotváltozásait, módosíthatja, törölheti azokat.

## Faanyag kereskedelmi lánc

Innen éri el a faanyag kereskedelemhaz kapcsolódó regisztrációs, adatszolgáltatási és bejelentő felületeket, valamint a Tüzfát Okosan aikamizaés rögzítő felületett. Tájékoztatjuk Partnerünket, az ugyintézés megkezdésével Ön kijelenti, hogy a NÉBIH vonatkozó <u>Adatkezelési</u> tájékoztatóját elolvasta, annak tartalmát megismerte és megértette.

| ≻ Tevék                                                                          | enységek                                                                                                    |                                                                                                    |                                                                                                    | hog                                                                                               | jordalo mendon kíválasztraga,<br>y kinek a nevében kíván eljárni.                                                                                                    |                                                                                         |                                                                                                    |                                                                                  |
|----------------------------------------------------------------------------------|----------------------------------------------------------------------------------------------------|----------------------------------------------------------------------------------------------------|----------------------------------------------------------------------------------------------------|---------------------------------------------------------------------------------------------------|----------------------------------------------------------------------------------------------------|-----------------------------------------------------------------------------------------|----------------------------------------------------------------------------------------------------|----------------------------------------------------------------------------------|
| Súgó                                                                             |                                                                                                    |                                                                                                    |                                                                                                    |                                                                                                   |                                                                                                    |                                                                                         |                                                                                                    | -                                                                                |
| Az alább<br>tevékeny<br>Az alább<br>• Adat<br>jelleg<br>• FELI<br>Amer<br>• FELI | i listában megtekintt<br>rségeit.<br>i gombok használatá<br>ok letöltése: A kilist<br>űek, a letöltött dokur<br>R azonosító - Igény<br>nyiben rendelkezik<br>R azonosító - Igazo | neti a jobb<br>ával a felü<br>ázott tevé<br>mentum n<br>r <b>lés:</b> Ezt a<br>már regis<br><b>lás:</b> A goi | i felső sarokban kiválasztott pa<br>ileten a következő funkciók éri<br>kenységek adatai PDF formát<br>em minősül hivatalos adatszo<br>a funkciót csak akkor éri el, ha<br>ztrált tevékenységgel, további<br>mbra kattintva a FELIR azono: | urtnerünk é<br>netőek el:<br>umban lete<br>Igáltatásna<br>a jobb fels<br>adatok mé<br>sítóval ren | ilelmiszerlánc-felügyeleti info<br>ölthetők. Felhívjuk figyelmét,<br>ak vagy hatósági bizonyítvány<br>o sarokban kiválasztott partn<br>egadása nélkül, a gombra kat<br>delkező ügyfél hivatalos igazo | rmációs rend<br>hogy a feltün<br>rnak!<br>er még nem<br>tintva azonna<br>olást kérhet a | szerben (FELIR) ny<br>tetett adatok csak t<br>rendelkezik FELIR<br>al kap FELIR azonosítójá<br>a FELIR azonosítójá | vilvántartott<br>ájékoztató<br>azonosítóval.<br>osítót.<br>áról. Kiválaszthatja, |
| <ul> <li>Nem<br/>Figye</li> <li>Móde<br/>tevék</li> <li>2űrés</li> </ul>         | látom a tevékenyse<br>elem! A FELIR azon<br>osítom: Csak regisz<br>kenység típusa és a f                                                                                         | égemet: /<br>osító a b<br>trált állapo<br>tevékenys                                                           | Amennyiben a listában nem ta<br>ejelentett tevékenység elbir<br>otú tevékenység kiválasztásár<br>ségi hely adatok változtatására                                                                                                    | lálja azt a<br>álását köv<br>ál aktív ez                                                          | tevékenységét, amelyet vége<br>etően jön létre!<br>a gomb. Ezzel a funkcióval r                                                                                                    | z, erre a gom<br>nincs lehetős                                                          | hbra kattintson.<br>ég a személyes ada                                                                             | atok, a                                                                          |
|                                                                                  | Szakterület                                                                                                    | •                                                                                                    | Teverenysey                                                                                                    | •                                                                                                 | Tevenenysegrinery                                                                                                    | <b>`</b>                                                                                | Апарот                                                                                                    | × ×                                                                              |
|                                                                                  | Szakterület  Tevékenység                                                                                                    |                                                                                                    |                                                                                                    | Tevékenységi hely                                                                                 |                                                                                                    | Álla                                                                                    | Állapot 🗢                                                                                                    |                                                                                  |
| Adatol                                                                           | k letöltése                                                                                                    |                                                                                                    |                                                                                                    |                                                                                                   |                                                                                                    |                                                                                         |                                                                                                    |                                                                                  |
|                                                                                  |                                                                                                    |                                                                                                    |                                                                                                    |                                                                                                   |                                                                                                    |                                                                                         |                                                                                                    |                                                                                  |
|                                                                                  | FELIR azono                                                                                                    | osító                                                                                                    |                                                                                                    |                                                                                                   |                                                                                                    | A                                                                                       | kiválasztott tevéke                                                                                                | nységemet                                                                        |

Útmutató a szolgáltató állatorvosok számára a FELIR nyilvántartásba vétellel é bih

| <b>41 9</b> 1                                                       |                                                                                                    | <b>₽</b> Idōzár: 29:47               |
|---------------------------------------------------------------------|----------------------------------------------------------------------------------------------------|--------------------------------------|
| ŋêbîh                                                               | A lonördülő menühől kiválaczthatia                                                                                                    | · C                                  |
|                                                                     | hogy kinek a nevében kíván eljámi.                                                                                                    |                                      |
| Tevékenységek                                                       | FELIR azonosító igénylés                                                                                                    |                                      |
|                                                                     |                                                                                                    |                                      |
| Súgó                                                                |                                                                                                    |                                      |
| A FELIR azonosító i<br>szűkítheti. Ez a tevé<br>Figyelem, ez a beje | igényléséhez kérem, adja meg, hogy a jövőben milyen tevékenységet kíván végezni. A tevékenység<br>ékenység és FELIR azonosító igénylés a jobb felső sarokban megjelölt partnerre vonatkozik.<br><b>elentés önmagában nem jogosít a kiválasztott tevékenység végzésére.</b> | i kört a szakterület kiválasztásával |
| Válassza ki a tevékeny                                              | ységet                                                                                                    |                                      |
| Szakterület                                                         | Állatorvosi tevékenység 🔹 🗙 Tevékenység * Szolgáltató állato                                                                                                    | vrvosi tevékenység 👻                 |
|                                                                     | Vissza                                                                                                    |                                      |
| ⊳ ć b <b>!</b> b                                                    |                                                                                                    | <b>≙</b> Időzár: 29:55               |
|                                                                     | A legördülő menüből kiválaszthatja,<br>hogy kinek a nevében kiván eljárni.                                                                                                    | · C                                  |
| 🖀 🕻 Tevékenységek                                                   | > FELIR azonosító igénylés                                                                                                    |                                      |
|                                                                     |                                                                                                    |                                      |
| Súgó                                                                |                                                                                                    |                                      |
| A "Befejezés" gomb                                                  | o megnyomásával a rendszer FELIR azonosítót generál a jobb felső sarokban kiválasztott partner ré                                                                                                    | szére.                               |
| Figyelem, ez a beje<br>eleget kell tenni!                           | elentés önmagában nem jogosít a tevékenység végzésére! A hatályos jogszabályban előírt re                                                                                                    | gisztrációs kötelezettségnek külön   |
| Tevékenység                                                         | szolgáltató állatorvosi tevékenység                                                                                                    |                                      |
|                                                                     | Vissza Befejezés                                                                                                    |                                      |
|                                                                     |                                                                                                    |                                      |
| nébih                                                               | A legórduló menitői kiválaszthatja,                                                                                                    | ■ Időzár: 29:57                      |
| 🗥 🕻 Tevékenységek                                                   | k ≱ FELIR azonosító igénylés                                                                                                    |                                      |
|                                                                     |                                                                                                    |                                      |
| Dúné                                                                |                                                                                                    |                                      |
| Sugo                                                                | S generálása sikoros                                                                                                    |                                      |
| Figyelem, ez a bej<br>eleget kell tenni!                            | ygeneralasa sikeres.<br>jelentés önmagában nem jogosít a tevékenység végzésére! A hatályos jogszabályban előírt re                                                                                                    | gisztrációs kötelezettségnek külön   |
| FELIR azonosító                                                     | AB25                                                                                                    |                                      |
|                                                                     | Tudomásul vettem                                                                                                    |                                      |

Az így létrejött FELIR azonosító azonnal láthatóvá, kereshetővé válik a Nébih Portálon található <u>FELIR keresőben</u>. A szolgáltató állatorvosi tevékenség azonban nem automatikusan kerül bejegyzésre, azt a Nébih először ellenőrzi a rendelkezésére álló hatósági nyilvántartásban. A tevékenység ezért csak néhány nap után jelenik meg a FELIR azonosító mellett a <u>FELIR keresőben</u>.

További kérdés esetén a Nébih ügyfélszolgálatához lehet fordulni, melynek telefonszáma 06-1/ 336-9009, e-mail címe <u>ugyfelszolgalat@nebih.gov.hu</u>. Levélben is megkereshetők a 1525 Budapest Pf.: 30. címen.